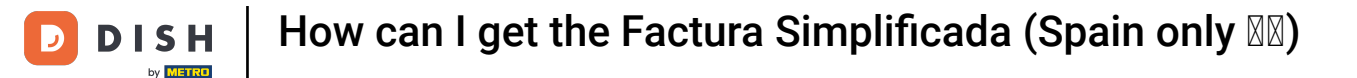

i

Welcome to DISH POS! In this tutorial, we are going to show you how the Factura Simplificada works.

|                      | H POS            | * Table 1          | 8                          | TOD DRINKS OTHER | 5 A 🚦              |
|----------------------|------------------|--------------------|----------------------------|------------------|--------------------|
| *Fries<br>Mayonnaise |                  | x588 4.<br>x588 +0 | 50 2,646.00<br>.60 +352.80 | Aperitif         | Starters           |
|                      |                  |                    |                            | Salads           | Dishes             |
|                      |                  |                    |                            | Supplements      | Desserts           |
|                      | Input            | Tota               | al amount<br>,998.80 🗸     | Fries            | Profiteroles       |
| Ø                    | t<br>t           | F                  | ନ                          | Green Salad      | Cheesecake         |
| Discount<br>7        | Split order<br>8 | Note<br>9          | Customer<br>+/-            | Hot Vegetables   | Creme Brulee       |
| 4                    | 5                | 6                  | PIN (C) €                  |                  | Dessert Of The Day |
|                      | 2                | 3                  | PIN (EFT) €                |                  |                    |
| 0                    | 00               |                    | G<br>CASH €                | Menus            | Sauces             |

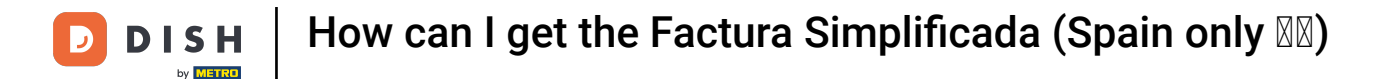

The total amount cannot exceed €3000 unless you have the customer information on the receipt. If you want to exceed this amount, you should split the order and continue with two separate orders.

| ≡ D19                | SH POS                               | * Table 18           | 3                        | FOOD DRINKS OTHER | <b>:</b> ۹ ک       |
|----------------------|--------------------------------------|----------------------|--------------------------|-------------------|--------------------|
| *Fries<br>Mayonnaise |                                      | x588 4.5<br>x588 +0. | 0 2,646.00<br>60 +352.80 | Aperitif          | Starters           |
|                      |                                      |                      |                          | Salads            | Dishes             |
|                      |                                      |                      |                          | Supplements       | Desserts           |
|                      | Input Total amount<br>(×) 2,998.80 ✓ |                      |                          | Fries             | Profiteroles       |
| 8                    | 5                                    | E A                  |                          | Green Salad       | Cheesecake         |
| Discount<br>7        | Split order<br>8                     | Note<br>9            | Customer<br>+/-          | Hot Vegetables    | Creme Brulee       |
| 4                    | 5                                    | 6                    | PIN (C) €                |                   | Dessert Of The Day |
| 1                    | 2                                    | 3                    | E<br>PIN (EFT) €         |                   |                    |
| 0                    | 00                                   |                      | CASH €                   | Menus             | Sauces             |

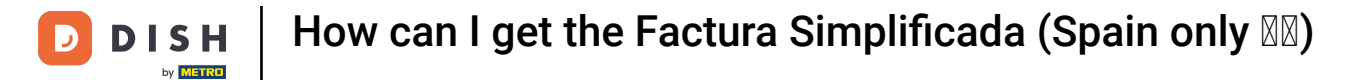

In this example we have ordered 588 portions of fries with Mayonnaise which amounts to €2998.80.

| ≡ D19                                | SH POS 🖻         | * Table 18          | 3                         | FOOD DRINKS OTHER | 5 A 🚦              |
|--------------------------------------|------------------|---------------------|---------------------------|-------------------|--------------------|
| *Fries<br>Mayonnaise                 |                  | x588 4.9<br>x588 +0 | 50 2,646.00<br>60 +352.80 | Aperitif          | Starters           |
|                                      |                  |                     |                           | Salads            | Dishes             |
|                                      |                  |                     |                           | Supplements       | Desserts           |
| Input Total amount<br>(X) 2,998.80 ✓ |                  |                     | l amount<br>998.80 🗸      | Fries             | Profiteroles       |
| $\otimes$                            | Ť                | F                   | R                         | Green Salad       | Cheesecake         |
| Discount<br>7                        | Split order<br>8 | Note<br>9           | Customer<br>+/-           | Hot Vegetables    | Creme Brulee       |
| 4                                    | 5                | 6                   | PIN (C) €                 |                   | Dessert Of The Day |
|                                      | 2                | 3                   | PIN (EFT) €               |                   |                    |
| 0                                    | 00               |                     | CASH €                    | Menus             | Sauces             |

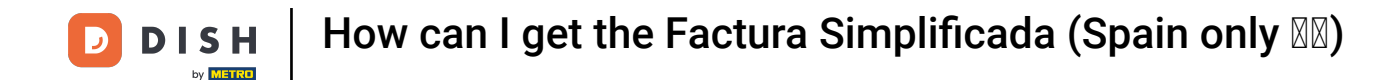

i

If you want to exceed this amount now, a pop-up will appear telling you that you require the customer information to proceed and should rather split the order.

| ≡ D19                | SH POS           | * Table 18                                                                                                    | 3                         | FOOD DRINKS OTHER | ÷ ک ج              |  |  |  |
|----------------------|------------------|----------------------------------------------------------------------------------------------------|---------------------------|-------------------|--------------------|--|--|--|
| *Fries<br>Mayonnaise |                  | x588 4.5<br>x588 +0.                                                                                                    | 50 2,646.00<br>60 +352.80 | Aperitif          | Starters           |  |  |  |
|                      |                  |                                                                                                    |                           | Salads            | Dishes             |  |  |  |
|                      |                  |                                                                                                    |                           | Supplements       | Desserts           |  |  |  |
|                      | Input            | Tota<br>2,                                                                                                    | l amount<br>998.80 🗸      | Fries             | Profiteroles       |  |  |  |
| $\otimes$            | Ť                | Ē                                                                                                    | A                         | Green Salad       | Cheesecake         |  |  |  |
| Discount<br>7        | Split order<br>8 | Note<br>9                                                                                                    | Customer<br>+/-           | Hot Vegetables    | Creme Brulee       |  |  |  |
| 4                    | 5                | 6                                                                                                    | ₽IN (C) €                 |                   | Dessert Of The Day |  |  |  |
| 1                    | 2                | The addition of this article is not allowed: Because required customer information is missing, this                                    |                           |                   |                    |  |  |  |
| 0                    | 00               | order can not be fiscalised. Please try again after splitting the order into orders with a total amount that doesn't exceed 3000 euros |                           |                   |                    |  |  |  |

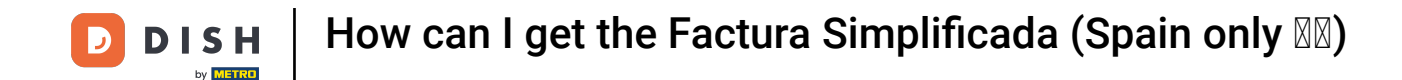

Click on split order to create the two smaller orders. After this you are able to proceed with adding new items to the order until you will again reach €3000.

| ≡ D1                | SH POS           | Table 18           |                            | FOOD DRINKS OTHER              | ÷ ۶ ک         |
|---------------------|------------------|--------------------|----------------------------|--------------------------------|---------------|
| Fries<br>Mayonnaise |                  | x588 4.<br>x588 +0 | 50 2,646.00<br>.60 +352.80 | Aperitif                       | Starters      |
|                     |                  |                    |                            | Oysters Each                   | Steak Tartare |
|                     |                  |                    |                            | Oysters Per Piece Passionfruit | Eendenlever   |
|                     | Input            | Tota               | l amount                   | Caviar (10gr.)                 | Octopus       |
|                     | 2,998.80 ✓       |                    |                            | Iberico (100gr.)               | Sweetbreads   |
| ⊘<br>Discount       | G<br>Split order | )<br>Note          | کر<br>Customer             | Salads                         | Dishes        |
| 7                   | 8                | 9                  | +/-                        |                                |               |
| 4                   | 5                | 6                  | PIN (C) C                  | Supplements                    | Desserts      |
| 0                   | 2                |                    | PIN (EFT) €                | Menus                          | Sauces        |

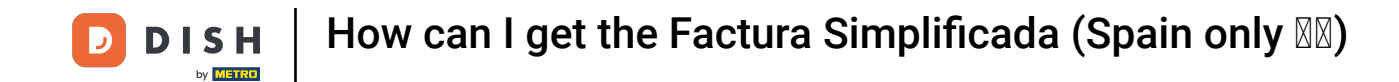

Note: Currently, the total order amount must be considered. If it exceeds €3000, even with applied promotions, discounts, damages, personal consumption, etc. you will still need to split the table. This will be improved in the future.

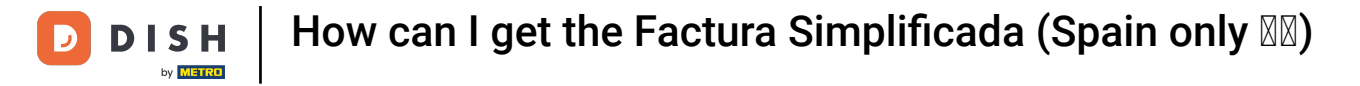

| ≡ D19                  | SH POS      | * Table § | 5              |                       | FOOD DRINKS OTHER    | <b>ب</b> کر ج             |
|------------------------|-------------|-----------|----------------|-----------------------|----------------------|---------------------------|
| Ticket Dis<br>*Raw Mar | x250 1      | 2 00      | -300.00        | Aperitif              | Starters             |                           |
|                        |             |           |                |                       | Salads               | Dishes                    |
|                        |             |           |                |                       | Raw Marinated Salmon | Bearnaise Steak And Fries |
| Input Total amount     |             |           |                |                       | Burrata              | Meat Of The Day           |
| ⊗ 2,700.00 ✓           |             |           | Classic Caesar | Fish Of The Day       |                      |                           |
| (×)<br>Discount        | Split order | Note      | (              | کم<br>Customer        |                      | Steak Tartare             |
| 7                      | 8           | 9         |                | +/-                   |                      |                           |
| 4                      | 5           | 6         |                | PIN (C) €             | Supplements          | Desserts                  |
| 0                      | 00          |           | 63)<br>1       | PIN (EFT) €<br>CASH € | Menus                | Sauces                    |

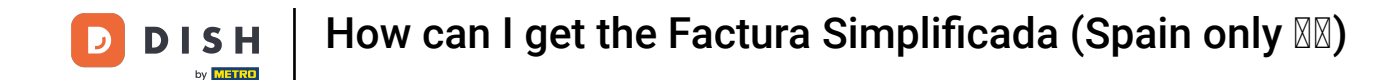

i

As you can see in this new example, even with a discount applied, you are not able to add more items to the table and the same pop-up as before will appear.

| ≡ D19              | SH POS           | * Table 5            |                                                                                                    |                                                       | ÷ ۶ ۶                     |  |  |  |  |
|--------------------|------------------|----------------------|----------------------------------------------------------------------------------------------------|-------------------------------------------------------|---------------------------|--|--|--|--|
| Ticket Dis         | count (1         |                      | -300.00                                                                                                    | Aporitif                                              | Startore                  |  |  |  |  |
| *Raw Mar           | inated S         | x250 12              | .00 3,000.00                                                                                                    | Аренти                                                | Starters                  |  |  |  |  |
|                    |                  |                      |                                                                                                    | Salads                                                | Dishes                    |  |  |  |  |
|                    |                  |                      |                                                                                                    | Raw Marinated Salmon                                  | Bearnaise Steak And Fries |  |  |  |  |
| Input Total amount |                  |                      |                                                                                                    | Burrata                                               | Meat Of The Day           |  |  |  |  |
|                    |                  | 2                    | ,700.00 🗸                                                                                                    | Classic Caesar                                        | Fish Of The Day           |  |  |  |  |
| Discount           | G<br>Split order | Note                 | کر<br>Customer                                                                                                    |                                                       | Steak Tartare             |  |  |  |  |
| 7                  | 8                | 9                    | +/-                                                                                                    |                                                       |                           |  |  |  |  |
| 4                  | 5                | 6                    | ₽IN (C) €                                                                                                    | Supplements                                           | Desserts                  |  |  |  |  |
| 1                  | 2                | The add              | ition of this arti                                                                                                    | cle is not allowed: Because required customer informa | ation is missing, this    |  |  |  |  |
| 0                  | 00               | order ca<br>that doe | order can not be fiscalised. Please try again after splitting the order into orders with a total amount that doesn't exceed 3000 euros |                                                       |                           |  |  |  |  |

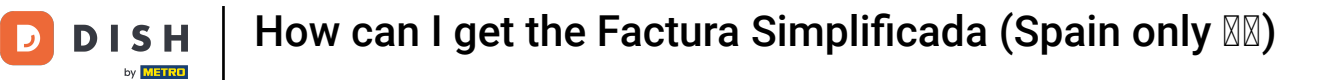

## i That's it! You now know how the Factura Simplificada works!

| ≡ D19                  | SH POS               | * Table 5 |                         | FOOD DRINKS OTHER    | <b>:</b> م ک              |
|------------------------|----------------------|-----------|-------------------------|----------------------|---------------------------|
| Ticket Dis<br>*Raw Mar | count (1<br>inated S | x250 12   | -300.00<br>.00 3.000.00 | Aperitif             | Starters                  |
|                        |                      |           |                         | Salads               | Dishes                    |
|                        |                      |           |                         | Raw Marinated Salmon | Bearnaise Steak And Fries |
|                        | Input                | Tota      | al amount               | Burrata              | Meat Of The Day           |
|                        | ×                    | 2         | ,700.00 🗸               | Classic Caesar       | Fish Of The Day           |
| (%)<br>Discount        | Split order          | Note      | کے<br>Customer          |                      | Steak Tartare             |
| 7                      | 8                    | 9         | +/-                     | Quantamente          | Descerte                  |
| 1                      | 2                    | 3         | PIN (C) €               | Supplements          | Dessens                   |
| 0                      | 00                   |           | Cash €                  | Menus                | Sauces                    |

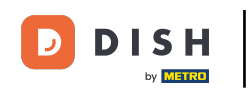

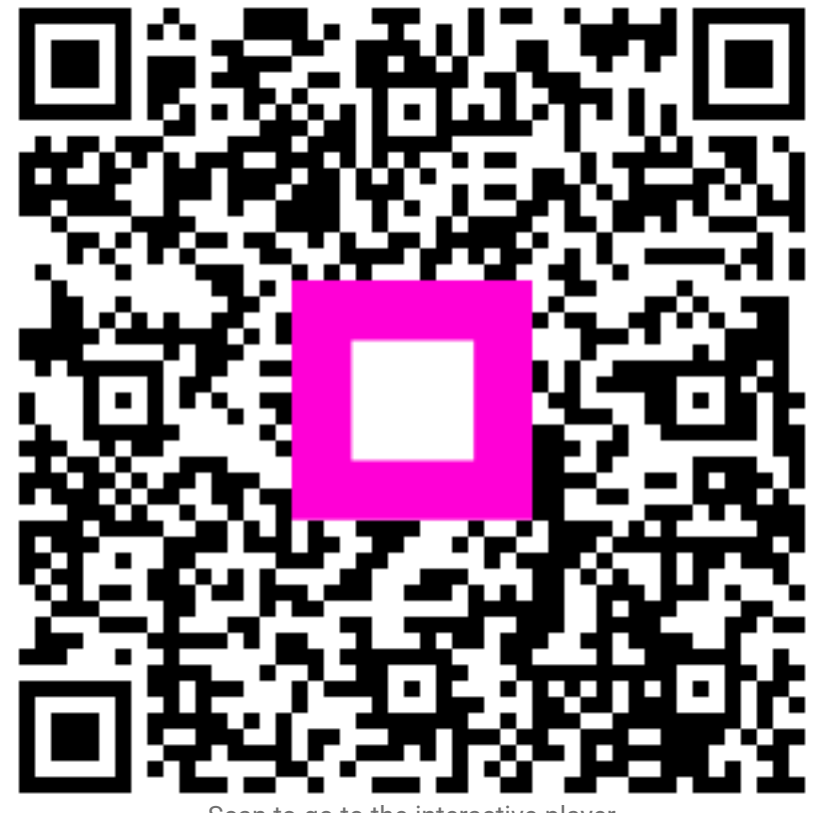

Scan to go to the interactive player